Data Deletion Instructions:

In order for the user to delete his/her data, on the main app page, navigate to user settings:

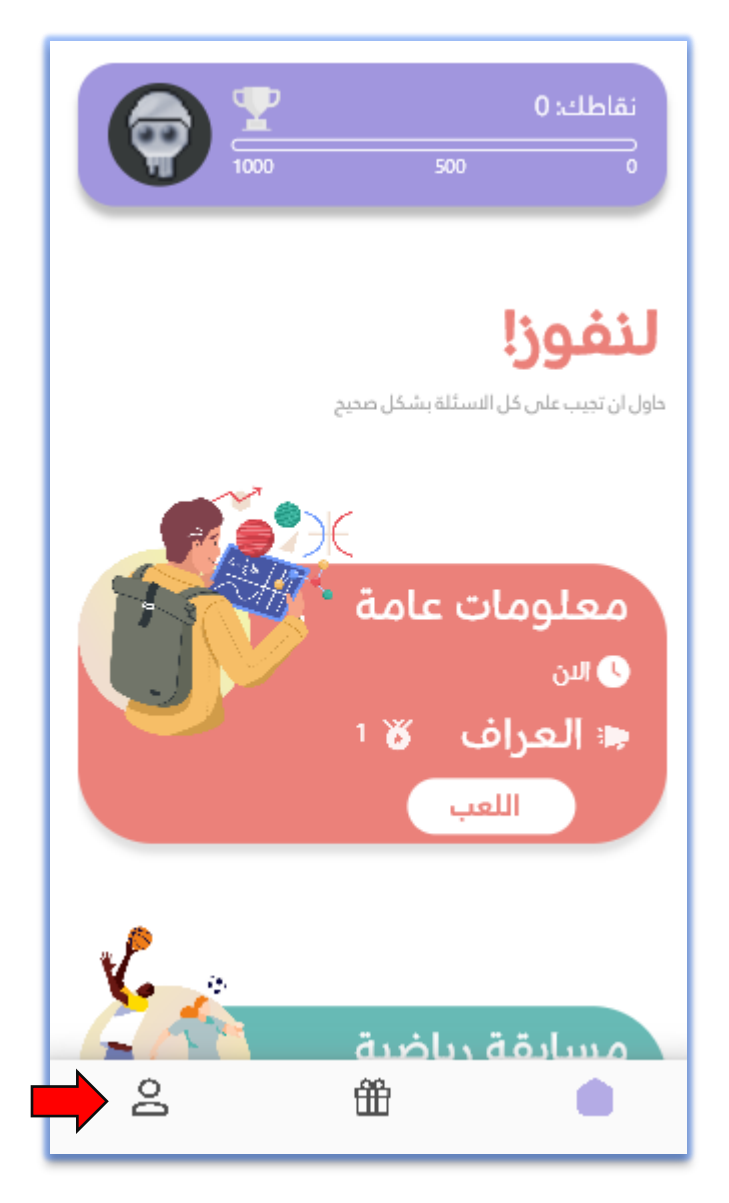

## Next go to account settings

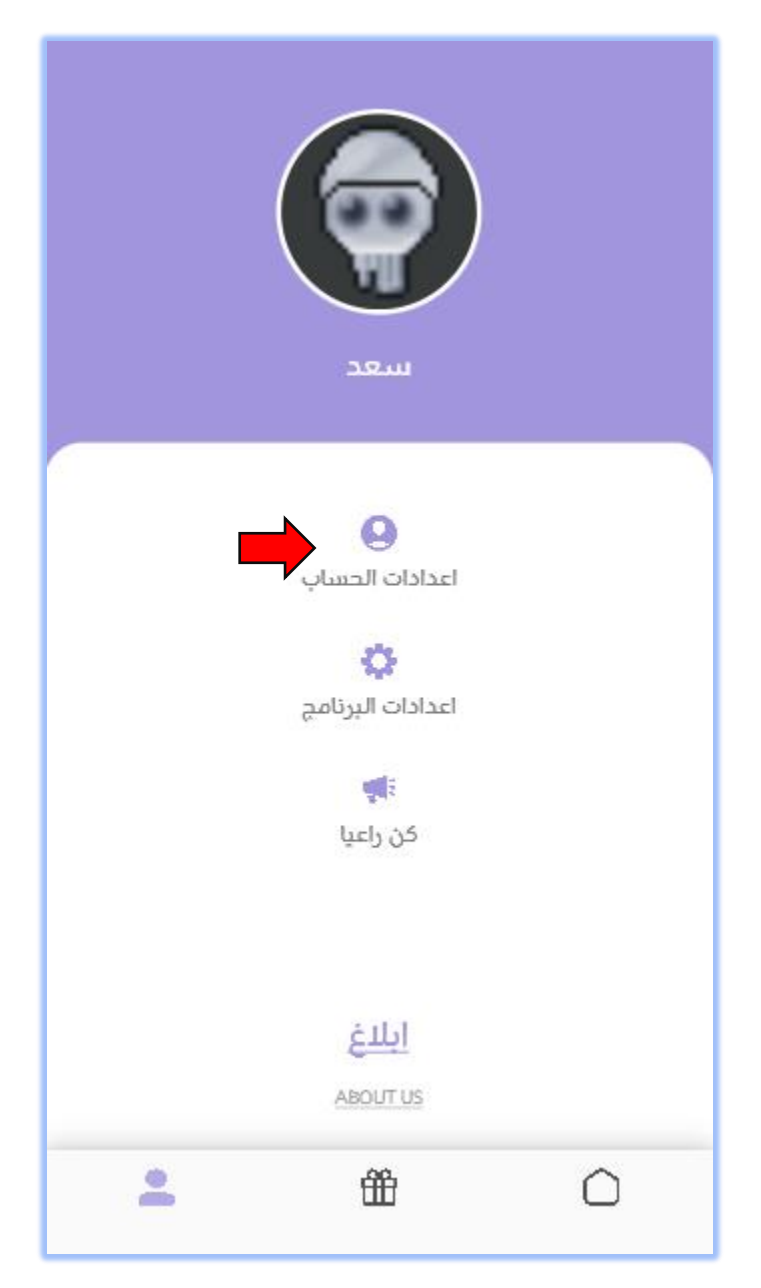

Select "طلب حذف الحساب as shown below:

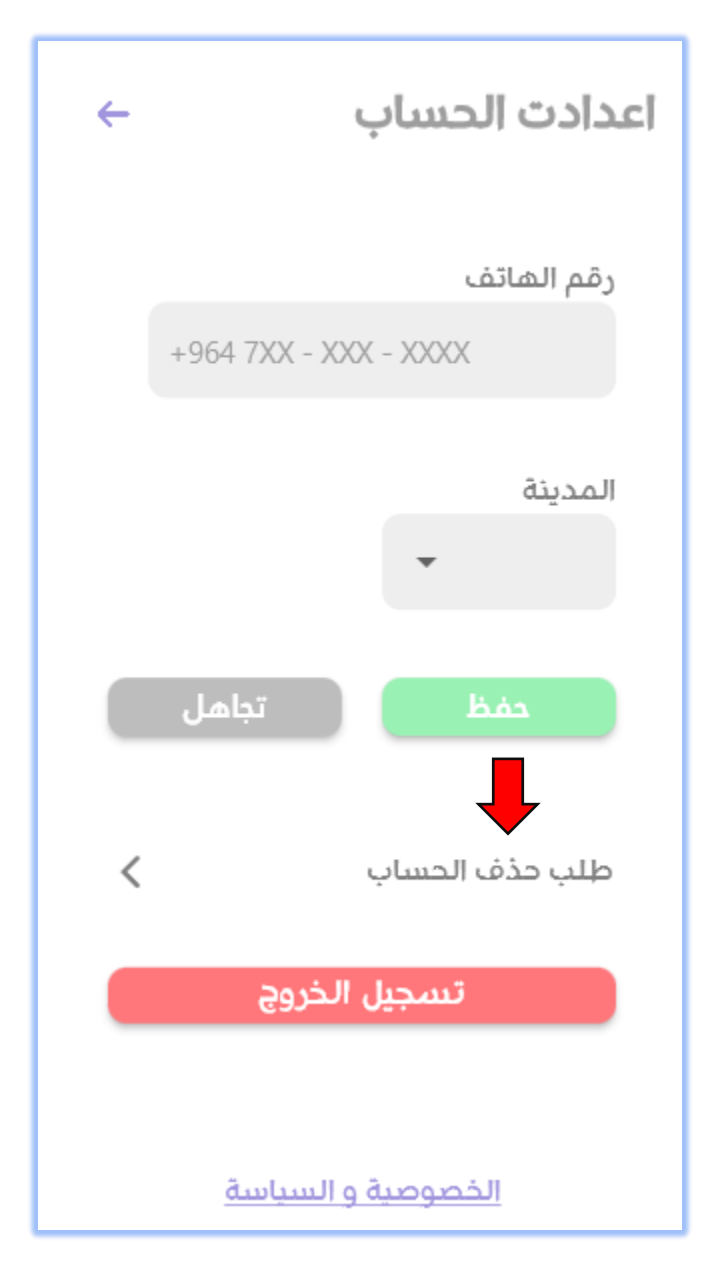

Confirm the deletion request by pressing "نعم". A data deletion request will be sent to the server, and your data will be deleted.

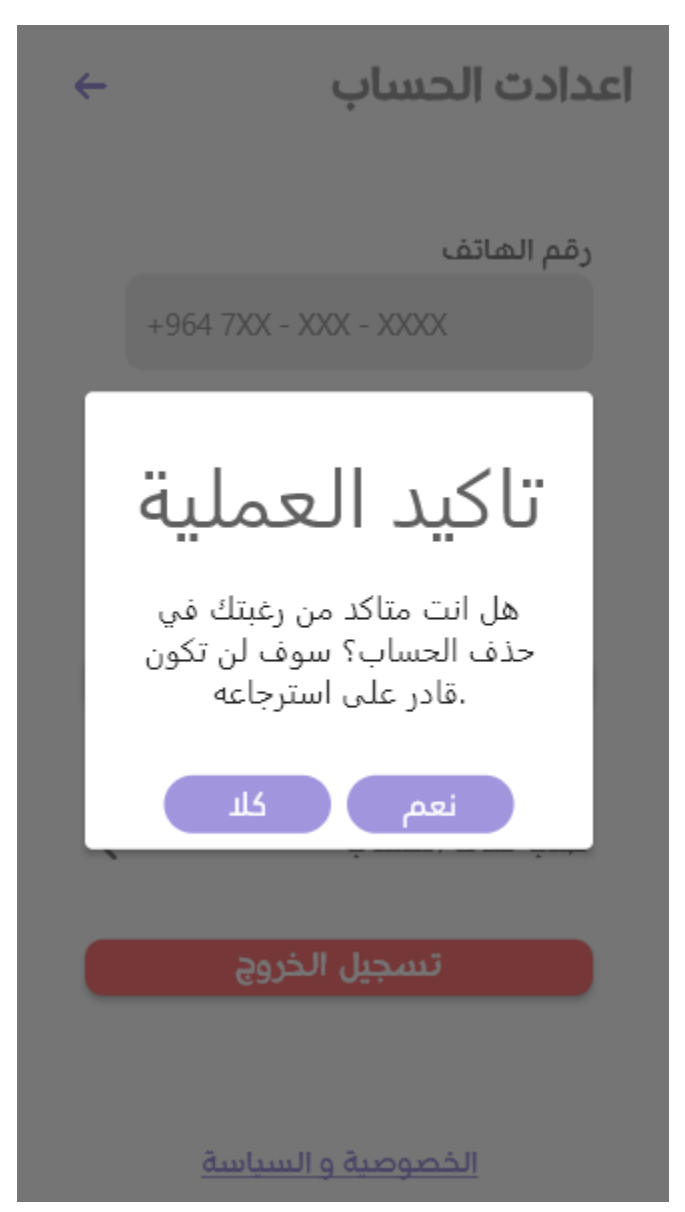